## STUDENT PHYSICALS AND MEDICAL HISTORY

Student Physicals and Medical History will no longer be uploaded into the TAPPS database. Instead, the Athletic Director will affirm that the school has both of these documents on file at their school for each student. To confirm a Physical and Medical History is on file for a specific student follow the steps below:

| = TAPPS                                                                                                    | Q search                                                                                                    |                      | <b>₽ 9</b>          |
|----------------------------------------------------------------------------------------------------|----------------------------------------------------------------------------------------------------|----------------------|---------------------|
|                                                                                                    | Your Current View as a School                                                                                         | Admin Exit           |                     |
| Configuration Configuration Configuration Configuration Configuration Configuration Configuration Concent Report Coach Report Coach Re | Central Christian<br>Classification: 3A<br>444 Smith Si<br>Arlington, TX, 76012<br>• +1 817 555 1212<br>• cca@ccs.org |                      | EDIT SCHOOL DETAILS |
|                                                                                                    | Upcoming Events                                                                                                    | Scores               |                     |
|                                                                                                    | No Upcoming Events available                                                                                          | No Ongoing Match     |                     |
|                                                                                                    |                                                                                                    | Announcements        |                     |
|                                                                                                    |                                                                                                    | No Announcements Yet |                     |

1. From School Home, click 'Reports' and then 'Student Report'.

2. Scroll down to 'List of Participants'. Click on 'View Details' button for desired student.

| = TAPPS         |                  |                     | Q <sub>Search</sub> |       |                       |                    |            |                    |                      |                    |                                    |                                       |              | ۵ ¢ |
|-----------------|------------------|---------------------|---------------------|-------|-----------------------|--------------------|------------|--------------------|----------------------|--------------------|------------------------------------|---------------------------------------|--------------|-----|
|                 |                  |                     |                     |       | Your Curren           | t View as a Sc     | hool Admin | Exit               |                      |                    |                                    |                                       |              |     |
| DASHBOARD       | Basketball-Boy   | s                   |                     |       | 0                     | 0 0                |            |                    |                      |                    |                                    | 0                                     |              |     |
| EVENTS          | Basketball-Girls | Basketball-Girls    |                     |       |                       |                    | 0 0        |                    |                      |                    |                                    | 0                                     |              |     |
| CHOOL HOME      | Football         | Football            |                     |       |                       | 2 0                |            |                    |                      |                    |                                    | 1                                     |              |     |
| © CONFIGURATION | Softball         | Softball            |                     |       |                       |                    |            |                    | 0                    |                    |                                    | 0                                     |              |     |
| 8≓ FORMS        | Track & Field-B  | Track & Field-Boys  |                     |       |                       | 0 0                |            |                    |                      |                    |                                    | 0                                     |              |     |
| REPORTS         | Track & Field-G  | Track & Field-Girls |                     |       |                       | 0 0                |            |                    |                      |                    |                                    | 0                                     |              |     |
| STUDENT REPORT  | Volleyball       | Vallavhall          |                     |       |                       |                    | 0          |                    |                      |                    |                                    | 0                                     |              |     |
|                 |                  | Q search.           |                     |       |                       |                    | Previo     | us 1               | <sup>Next</sup>      |                    |                                    |                                       | ≂ FILTERS •  |     |
|                 |                  | Last<br>Name        | First<br>Name       | Grade | Eligibility<br>Status | Student<br>Profile | AOR        | Medical<br>History | Athletic<br>Physical | Transfer<br>(Form) | Foreign<br>National<br>(Documents) | Living with<br>Parents<br>(Documents) | Action       |     |
|                 |                  | Brown               | Joe                 | 12th  | I.                    |                    |            |                    |                      |                    |                                    |                                       | View Details |     |
|                 |                  | Jones               | Rick                | 10th  | I                     |                    |            |                    |                      |                    |                                    |                                       | View Details |     |
|                 |                  | Smith               | Tom                 | 10th  | I                     |                    |            |                    |                      |                    |                                    |                                       | View Details |     |
| B LOGOUT        |                  |                     |                     |       |                       |                    |            |                    |                      |                    |                                    |                                       |              |     |

3. Click 'Medical History on File' and 'Physical on File' to confirm that your school has both of these documents on file. Click 'Save Changes'.

| TAPPS         |                                                 |           | Q Search                                                                                                    |             |                    |                 |               |                    |                 |                                            |                                  |   | ¢                      | 8 |  |
|---------------|-------------------------------------------------|-----------|----------------------------------------------------------------------------------------------------|-------------|--------------------|-----------------|---------------|--------------------|-----------------|--------------------------------------------|----------------------------------|---|------------------------|---|--|
|               |                                                 |           |                                                                                                    |             | Your Currer        | nt View as a So | chool Admin 🗲 | Exit               |                 |                                            |                                  |   |                        |   |  |
| ASHBOARD      | Basketball-Boys                                 |           |                                                                                                    |             | 0                  |                 |               |                    | 0               |                                            |                                  | 0 |                        |   |  |
| TENTS         | Basketball-Girls                                |           |                                                                                                    |             | 0                  |                 |               |                    | 0               |                                            |                                  | 0 |                        |   |  |
| HOOL HOME     | Football                                        |           |                                                                                                    |             | 2                  |                 |               |                    | 0               |                                            |                                  | 1 |                        |   |  |
| NFIGURATION   | Softhall                                        |           |                                                                                                    |             |                    |                 |               |                    |                 |                                            |                                  | 0 |                        |   |  |
| RMS           | Sontball                                        |           | Participa                                                                                                    | ant Details | ils                |                 |               |                    |                 | ×                                          |                                  |   |                        |   |  |
| PORTS         | Track & Field-Bo                                | ys        |                                                                                                    |             |                    |                 |               |                    |                 |                                            |                                  | U |                        |   |  |
| TUDENT REPORT | Track & Field-Girls                             |           | Medical History on File 🗹 👘 Pl                                                                                                    |             | Physical on File 🛃 |                 |               |                    | 0               |                                            |                                  |   |                        |   |  |
| DACH REPORT   | Volleyball<br>Q Search<br>Last<br>Name<br>Brown | Q Search. | Do you live with your Parent?<br>Yes No<br>Did you transfer to your current<br>high school within the last 12<br>months?<br>Yes No<br>Are you a Citizen of the United<br>States ?<br>Yes No |             |                    |                 |               | oreign<br>National |                 | 0<br>Living with<br>Parents<br>(Documents) | P FILTERS -<br>ing with<br>rents |   |                        |   |  |
|               |                                                 | Brown     |                                                                                                    |             |                    |                 |               |                    | Close Save Chan |                                            | Changes (Documents)              |   | Action<br>View Details |   |  |
|               |                                                 | Jones     | Rick                                                                                                    | 10th        | 1                  |                 |               |                    |                 |                                            |                                  |   | View Details           |   |  |

4. The student now has confirmation that a current Physical and Medical History is on file at the school.

| Q Search        |               |       |                       |                    |     |                    |                      |                    |                                    |                                       |              |
|-----------------|---------------|-------|-----------------------|--------------------|-----|--------------------|----------------------|--------------------|------------------------------------|---------------------------------------|--------------|
| Last<br>Name    | First<br>Name | Grade | Eligibility<br>Status | Student<br>Profile | AOR | Medical<br>History | Athletic<br>Physical | Transfer<br>(Form) | Foreign<br>National<br>(Documents) | Living with<br>Parents<br>(Documents) | Action       |
| Brown           | Joe           | 12th  | 1                     |                    |     |                    |                      |                    |                                    |                                       | View Details |
| Jones           | Rick          | 10th  | 1                     |                    |     | yes                | yes                  |                    |                                    |                                       | View Details |
| Smith           | Tom           | 10th  | 1                     |                    |     |                    | K                    |                    |                                    |                                       | View Details |
| Previous 1 Next |               |       |                       |                    |     |                    |                      |                    |                                    |                                       |              |

## **List of Participants**